# ขั้นตอนการขอรับบริการ การขอหนังสือรับรองสถานภาพการเป็นนักศึกษา

| ลำดับ | ขั้นตอน                                                                                              | ระยะเวลา       |
|-------|----------------------------------------------------------------------------------------------------|----------------|
| 1     | เข้าสู่ระบบคำขอทั่วไปออนไลน์ ในเว็บไซต์ https://www.agro.cmu.ac.th/ เข้าเมนู "ระบบ                   | 1 นาที         |
|       | สารสนเทศ"                                                                                            |                |
| 2     | เลือกเมนูคำขอหนังสือรับรอง กรอกแบบฟอร์ม และระบุความประสงค์ว่าต้องการนำหนังสือรับรอง                  | 1 – 5 นาที     |
|       | สถานภาพการเป็นนักศึกษาไปใช้สำหรับเรื่องใด                                                            |                |
| 3     | รายการเอกสารหลักฐานประกอบการยื่นคำขอรับบริการ                                                        | 1 – 5 นาที     |
|       | <ul> <li>กรณียื่นสมัครขอรับทุน แนบแบบฟอร์มรูปแบบหนังสือรับรอง ตามที่ระบุไว้ในประกาศรับ</li> </ul>    |                |
|       | สมัครทุนการศึกษา และประกาศการรับสมัครทุนการศึกษานั้นๆ                                                |                |
|       | <ul> <li>กรณียื่นสมัครศึกษาต่อ ยื่นเบิกค่าเล่าเรียนบุตร ไม่ต้องแนบเอกสารหลักฐานประกอบ</li> </ul>     |                |
|       | <ul> <li>กรณียื่นขอหนังสือรับรองคาดว่าจะสำเร็จการศึกษา เพื่อสมัครงาน เจ้าหน้าที่จะตรวจสอบ</li> </ul> |                |
|       | รายชื่อนักศึกษาระดับปริญญาตรี ที่รายงานตัวคาดว่าจะสำเร็จการศึกษาภาคการศึกษา                          |                |
|       | นั้นๆ ผ่านระบบสำนักทะเบียนก่อนดำเนินการ                                                              |                |
| 4     | เจ้าหน้าที่ตรวจสอบ หากทำรายการสมบูรณ์ เจ้าหน้าที่จะส่งไฟล์เอกสาร หนังสือรับรองฉบับ PDF               | 1 – 5 วันทำการ |
|       | ์ให้ผ่านช่องทางออนไลน์ ระบบคำขอทั่วไปออนไลน์ ที่เว็บไซต์ <u>https://www.agro.cmu.ac.th/</u>          |                |
|       | เข้าเมนู "ระบบสารสนเทศ" หนังสือรับรองสถานภาพนักศึกษา มีอายุนับจากวันที่ออกเอกสารให้                  |                |
|       | 3 เดือนเท่านั้น                                                                                      |                |

**ฝ่ายงานที่รับผิดชอบ :** งานบริการการศึกษา (งานทะเบียนปริญญาตรี)

**ผู้รับผิดชอบ :** นายวิมล คำบุญเรือง โทร 053 948208 e-mail : <u>wimol.k@cmu.ac.th</u>

นางสาวณัฐพัชร์ สุวรรณสุระ โทร 053 948208 e-mail : <u>nuttapas.s@cmu.ac.th</u>

### **ค่าธรรมเนียม :** ไม<sup>่</sup>มีค่าธรรมเนียม

### กฎระเบียบที่เกี่ยวข้อง

- ข้อบังคับมหาวิทยาลัยเชียง ว่าด้วยการศึกษาระดับปริญญาตรี พ.ศ. 2566
- ประกาศ มหาวิทยาลัยเชียงใหม<sup>่</sup> เรื่อง ปฏิทินการศึกษา ระบบทวิภาค

## คู่มือการใช้งานระบบคำขอหนังสือรับรอง

1. นักศึกษาเพิ่มไลน์ "**งานบริการการศึกษา อก"** เป็นเพื่อน ผ<sup>่</sup>านเว็ปไซต์ <u>https://lin.ee/75mUuGR</u>

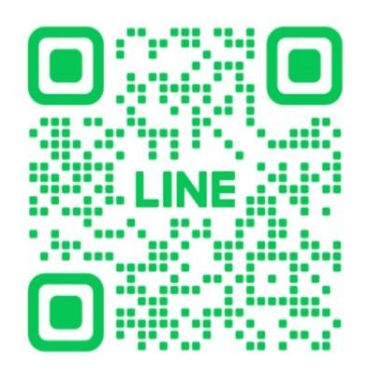

2. คลิกเลือกที่ "Chat"

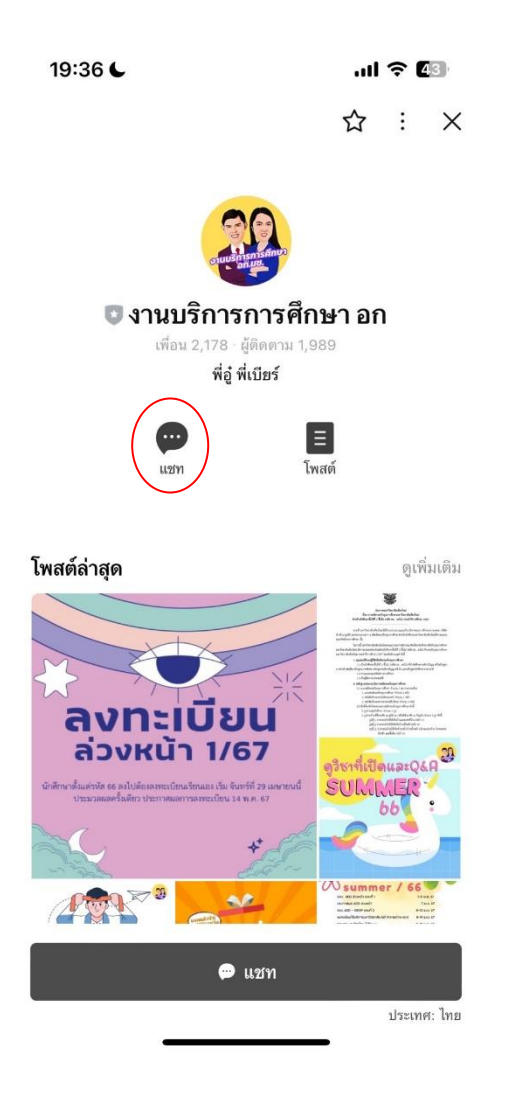

3. เลือกคลิกที่ "คำขอทั่วไปออนไลน์"

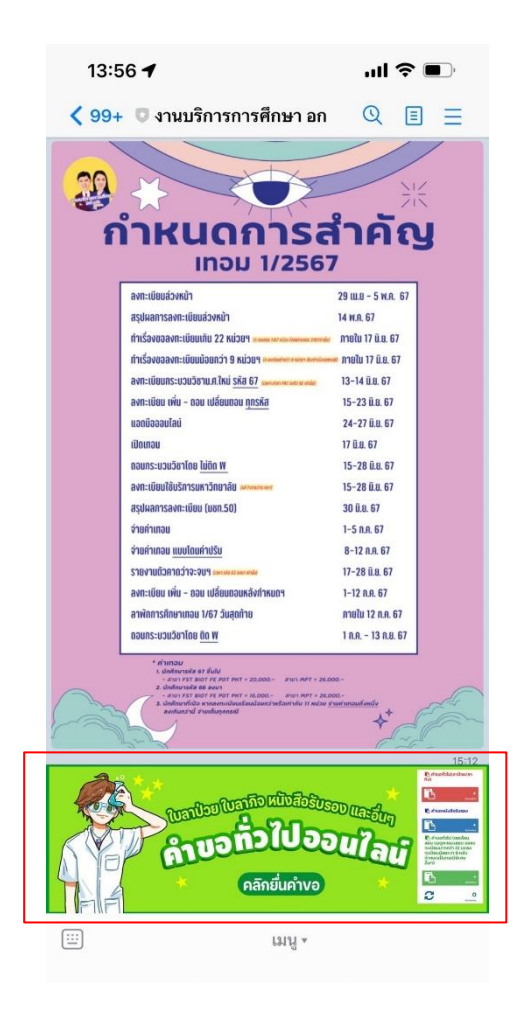

4. เลือกคลิกที่เมนู 📄 มุมขวา เพื่อคลิก "เข้าสู่ระบบ"

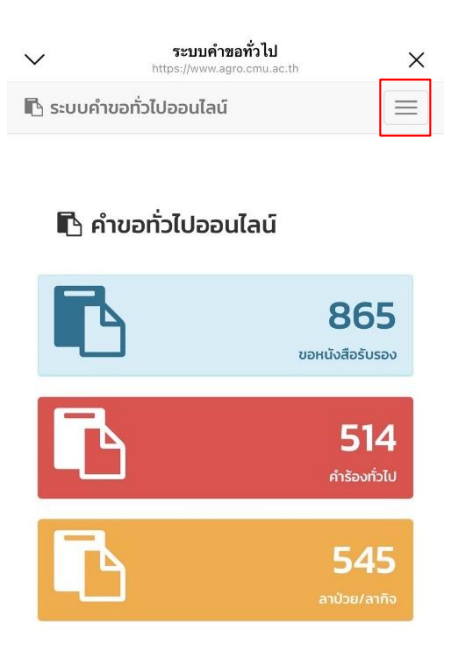

| $\sim$   | ระบบคำขอ<br>https://www.agro | ×                 |          |
|----------|------------------------------|-------------------|----------|
| 🖪 ระบบคำ | ขอทั่วไปออนไลน์              | 🖀 หน้าหลัก        | $\equiv$ |
|          |                              | 릗 คู่มือการใช้งาน | 0        |
|          |                              | 🔒 เข้าระบบ        |          |

#### 🖪 คำขอทั่วไปออนไลน์

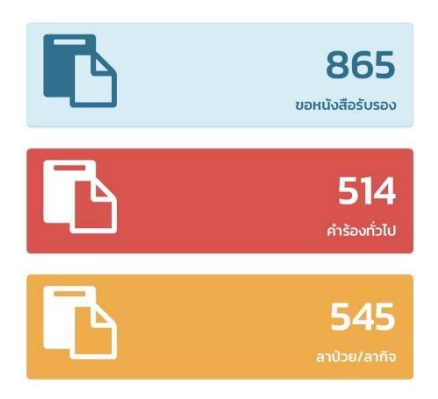

Login เข้าสู่ระบบ CMU IT Account (@cmu.ac.th)

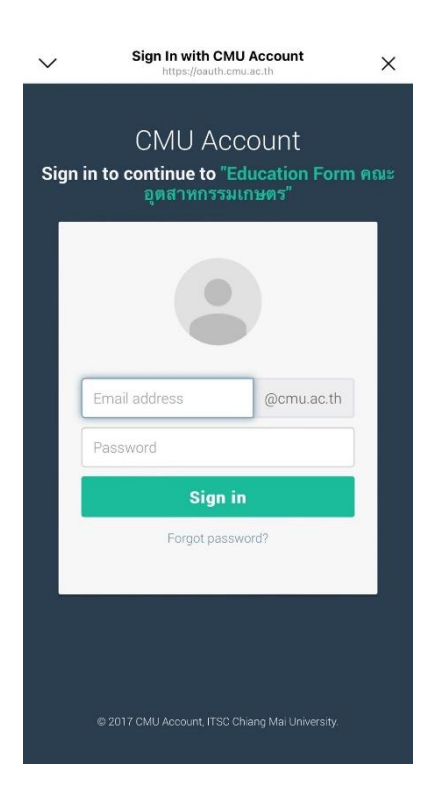

6. เมื่อเข้าสู่ระบบด้วย CMU IT Account สำเร็จ ให้เลือก "คำขอหนังสือรับรอง" เลือก "ยื่นคำขอ"

| $\checkmark$     | <b>ระบบคำขอทั่วไปออนไลน์</b><br>https://www.agro.cmu.ac.th | × |
|------------------|------------------------------------------------------------|---|
| 🖪 ระบบคำขะ       | อทั่วไปออนไลน์                                             |   |
| 4                |                                                            |   |
| 🕷 หน้าหลัก       |                                                            |   |
| 🖪 คำขอทั่วไป(ล   | าป่วย/ลากิจ)                                               | < |
| 🖪 คำขอหนังสือ    | รับรอง                                                     | < |
| 🖉 ยื่นคำข        | อ                                                          |   |
| 💭 ຕັດຕາມ         | คำขอ                                                       |   |
| 🖪 คำขอทั่วไป     |                                                            | < |
| 🌲 ตั้งค่าการแจ้ง | เตือน                                                      | < |
| 🕩 ออกจากระบบ     |                                                            |   |

- 7. กรอกแบบฟอร์มให้ครบถ้วน
- 7.1 ในช่องเขียนที่ เขียนชื่อหอพัก คณะ หรือบ้านเลขที่ที่อาศัยอยู่ ณ ตอนนี้ เช่น หอพักนักศึกษาชาย 6

| ระบบค้าขอทัว                                                                                                    | ไปออนไลน์                                               |
|----------------------------------------------------------------------------------------------------|---------------------------------------------------------|
| 🗎 คำขอหนังสือรั                                                                                                    | บรอง                                                    |
| แบบฟอร์มคำขอหนังสือรับรอง                                                                                                    | •                                                       |
| คำขอหนังส                                                                                                    | สือรับรอง                                               |
|                                                                                                    | เขียนที่                                                |
|                                                                                                    |                                                         |
| วันที่ 8 พ                                                                                                    | ฤษภาคม 2567 เวลา 19:03 น.                               |
| เรื่อง ขอหนังสือรับรอง                                                                                                    |                                                         |
| เรียน คณบดีคณะอุตสาหกรรม                                                                                                    | เกษตร                                                   |
| ขาพเจา                                                                                                    | รหสประจา                                                |
| <u>ตว เทรศพทมอถะ</u>                                                                                                    |                                                         |
| เบอร์มีอถือตัวเลข 10 หลัก                                                                                                    | J                                                       |
| เป็นนักศึกษาสังกัด สาขาวิชาเท                                                                                                    | คโนโลยีชีวภาพทาง                                        |
| อุตสาหกรรมเกษตร คณะอุตสาเ                                                                                                    | หกรรมเกษตร                                              |
| มีความประสารค้างของนั้งสือรับ                                                                                                    |                                                         |
| มความบระสงคงะบอคนงสอรบ                                                                                                    | รอง                                                     |
| มความประสงคจะขอคนงสอรง ภาษาไทย                                                                                                    | รอง                                                     |
| ) ภาษาไทย                                                                                                    | รอง                                                     |
| <ul> <li>มางาโทย</li> <li>ภาษาไทย</li> <li>*โปรดตรวจสอบคำนำหน้าชื่อ ชื่</li> </ul>                                                   | รอง<br>อ นามสกุลภาษาไทยให้ถูก                           |
| <ul> <li>มาษาไทย</li> <li>ภาษาไทย</li> <li><i>*โปรดตรวจสอบคำนำหน้าชื่อ ชื่</i><br/>ด้อง</li> </ul>                                   | รอง<br>ื่อ นามสกุลภาษาไทยให้ถูก                         |
| <ul> <li>ภาษาไทย</li> <li><i>*โปรดตรวจสอบคำนำหน้าชื่อ ชี้</i><br/>ด้อง</li> <li>ภาษาอังกฤษ</li> </ul>                                | รอง<br>ื่อ นามสกุลภาษาไทยให้ถูก                         |
| <ul> <li>ภาษาไทย</li> <li><i>*โปรดตรวจสอบคำนำหน้าชื่อ ชื่</i><br/>ด้อง</li> <li>ภาษาอังกฤษ</li> </ul>                                | รอง<br>อ นามสกุลภาษาไทยให้ถูก                           |
| <ul> <li>มาษาไทย</li> <li>*ไปรดตรวจสอบคำนำหน้าชื่อ ชื่<br/>ต้อง</li> <li>ภาษาอังกฤษ</li> <li>*ไปรดตรวจสอบคำนำหน้าชื่อ ชื่</li> </ul> | รอง<br>อ นามสกุลภาษาไทยให้ถูก<br>อ นามสกุลภาษาอังกฤษให้ |

7.2 เลือกข้อมูลการนำไปใช้ให้ถูกต้อง และสามารถกรอกข้อมูลเพิ่มเติมได้

| <b>เพื่อนำไปใช้ใน</b><br>() การสมัครขอร้ | unu      |  |  |
|------------------------------------------|----------|--|--|
| () การสมัครเรียเ                         | นต่อ     |  |  |
| () การสมัครงาน                           |          |  |  |
| 🔾 อื่น ๆ                                 |          |  |  |
| ระบุเหตุผล/ราย                           | มละเอียด |  |  |
|                                          |          |  |  |
|                                          |          |  |  |

7.3 แนบไฟล์เอกสารที่เกี่ยวข้อง (ถ้ำมี)

| Choose File | no file selected |  |
|-------------|------------------|--|
| อัพโหลดไฟส  | ้ำถึงระบบ        |  |
| อพเหลดเพล   | adus:00          |  |
|             |                  |  |

7.4 ตรวจสอบรายชื่ออาจารย์ที่ปรึกษา

| จึงเรียนมาเพื่อโปรดพิจารณา อนุมัติ |        |        |  |  |  |  |  |
|------------------------------------|--------|--------|--|--|--|--|--|
| ขอแสดงความนับถือ                   |        |        |  |  |  |  |  |
|                                    |        |        |  |  |  |  |  |
| 8 พฤษภาคม 2567 เวลา 13:54 น.       |        |        |  |  |  |  |  |
| อาจารย์ที่ปรึกษา                   |        |        |  |  |  |  |  |
|                                    | บันทึก | ยกเลิก |  |  |  |  |  |

หากกรอกข้อมูลครบถ้วน ให้คลิกที่ "บันทึก"

| จีงเรียนมาเพื่อ  | งโปรดพิจารณา อนุมัติ |       |
|------------------|----------------------|-------|
|                  | ขอแสดงความนับถือ     |       |
|                  |                      |       |
| 8 พฤ             | ษภาคม 2567 เวลา 13:5 | i4 u. |
| อาจารย์ที่ปรึกษา |                      | 0     |
|                  | บันทึก ยกเลิก        |       |

 เมื่อกดบันทึกแล้ว ระบบจะส่งการแจ้งเตือนให้อาจารย์ที่ปรึกษาทราบทาง E-mail (CMU Mail) และ Line (ถ้าลงทะเบียนใช้งาน Line notify) จากนั้นคำขอจะถูกส่งไปยัง "ขั้นตอนถัดไป" เมื่ออาจารย์ พิจารณา "อนุมัติ" คำขอแล้ว เพื่อให้เจ้าหน้าที่กดรับเรื่อง "เพื่อดำเนินการต่อ" หากต้องการติดตาม คำขอ ให้คลิกเลือกที่ "ติดตามคำขอ"

| $\sim$               | <b>ระบบคำขอทั่วไปออนไลน์</b><br>https://www.agro.cmu.ac.th | × |
|----------------------|------------------------------------------------------------|---|
| 🖪 ระบบคำขอ           | ทั่วไปออนไลน์                                              |   |
| 4                    |                                                            |   |
| 👫 หน้าหลัก           |                                                            |   |
| 🖪 คำขอทั่วไป(ลาย     | ป่วย/ลากิจ)                                                | < |
| 🖪 คำขอหนังสือรับ     | บรอง                                                       | < |
| 💋 ยื่นคำขอ           | ř                                                          |   |
| 🔅 ຕົດຕາມຄໍ           | ้าขอ                                                       |   |
| 🖪 คำขอทั่วไป         |                                                            | < |
| 🌲 ตั้งค่าการแจ้งเชื่ | า๊อน                                                       | < |
| 🕩 ออกจากระบบ         |                                                            |   |

- 10. เมื่อเจ้าหน้าที่ดำเนินการเรียบร้อยแล้ว ระบบจะขึ้นเป็นสีเขียวครบทั้ง 3 ขั้นตอน
- 11. นักศึกษาสามารถกดดาวน์โหลดเอกสารที่ทางคณะออกให้ เพื่อนำไปใช้เป็นหลักฐาน

| 🔅 ติดตามคำขอทั่วไป                                                               |                                                                     |                 |                     |                      |                     |                            |                         |                           |
|----------------------------------------------------------------------------------|---------------------------------------------------------------------|-----------------|---------------------|----------------------|---------------------|----------------------------|-------------------------|---------------------------|
| <mark>คำแนะนำ</mark><br>- ใช้งานผ                                                | ี่<br>คำให้งานผ่านสมาร์ทโฟนในแนวนอนช่วยเพิ่มมุขมองในการดูรายละเอียด |                 |                     |                      |                     |                            |                         |                           |
|                                                                                  |                                                                     |                 |                     |                      | ขั้นตอนการดำเนินงาน |                            |                         |                           |
| สำดับ                                                                            | รายการคำขอ                                                          | วันที่ขอ        | แกเง<br>/ยก<br>เลิก | แบบฟอร์ม<br>/ไฟล์แนบ | 1. นักศึกษา         | 2. เจ้าหน้าที่สาขา<br>วิชา | 3. อาจารย์<br>ที่ปรึกษา | 4. งานบริการการ<br>ศึกษาฯ |
| L                                                                                | คำขอทั่วไป<br>ขอดูคะแนนสอบ                                          | 10 พ.ค. 67<br>② | <b>⊘</b><br>/ ≘     | ß                    | 0                   | 0                          | 0                       |                           |
| 0 = ประวัติเอกสาร<br>3 = แก้ใข<br>ชิ = ยกเล็ก<br>≧ = แบบฟอร์มคำขอ<br>% = ไฟล์แบบ |                                                                     |                 |                     |                      |                     |                            |                         |                           |

หมายเหตุ : หนังสือรับรองสถานภาพนักศึกษา มีอายุนับจากวันที่ออกเอกสารให้ 3 เดือนเท่านั้น